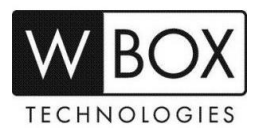

# What can I do if I forgot the password of my DVR V4.2 or NVR V4.2?

**Product Models:** 

| Hybrid DVR  | NVR                         |
|-------------|-----------------------------|
| 0E-HD4C1TB  | 0E-4CHNVR1TB / 0E-4CHNVR2TB |
| 0E-HD8C2TB  | 0E-8CHNVR2TB                |
| 0E-HD16C2TB | 0E-16CHNVR2T / 0E-16CHNVR4T |

Firmware Version: V4.2.XXXX.0000.157.X.XX.X.X

## Forgot Password Procedure

1. Click Forgot password on the Login page of the device.

|   | Login           |   |   |
|---|-----------------|---|---|
| • | English         | > |   |
|   | admin           | ~ |   |
| 8 |                 |   | 7 |
|   | Login           |   |   |
|   | Forgot password |   |   |

2. On the **Password recovery** screen, choose a method to get the password.

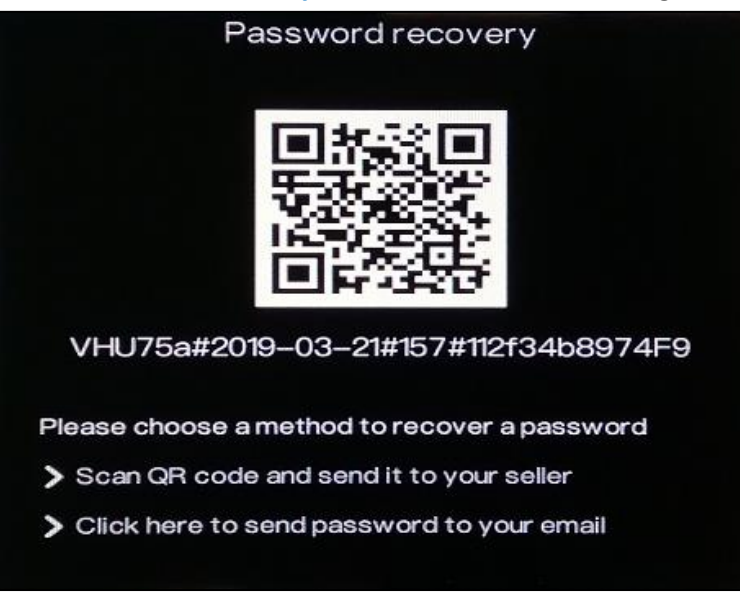

# a) Call the Technical Support Hotline at 1-833-574-9124 (Option 1)

- Technical Support Team can reset the password of your device.
- Provide the serial number found below the QR code. Example: VHU75a#2019-03-21#157#112f34b8974F9
- Technical Support will provide you a temporary password which will expire within 24 hours.
- Please modify the password immediately.

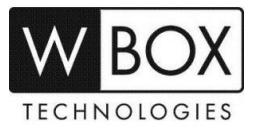

### b) Send the password to your E-mail

- This option will only work if you previously set up your e-mail account for password recovery in Setting Network > E-mail
- If the e-mail account is set up properly, you will receive an e-mail with the current
  password of your device when you choose the 'Click here to send password to your email'
  in the Password recovery page. See sample e-mail received below:

|    | Find password Inbox x                  |
|----|----------------------------------------|
| +l | @gmail.com<br>to bcc: me 👻<br>Admin123 |

- To set up the E-mail account in your device, you need to input the correct SMTP setting of your account.
  - SMTP server SMTP server address
  - SMTP server port Port number of the SMTP server
  - Username Username of your email address
  - Password Password of your email address
  - E-mail Sender Your email address
  - Recovery Password Recipient of the password recovery message
  - > Alarm Receiver (1,2 &3) Recipients of the alarm messages
  - SSL Encryption SMTP server encryption

| 🗙 Setting                                                                                                    | Channel                            | Record         | Alarm   | Network        | System   |     | ×   |
|----------------------------------------------------------------------------------------------------|------------------------------------|----------------|---------|----------------|----------|-----|-----|
| ⊳ Network                                                                                                    | <u>E-m</u>                         | ail            |         |                |          |     |     |
| ⊳ DDNS                                                                                                    |                                    | SMTP Server    |         | smtp.gmail.com |          |     |     |
| ► E-mail                                                                                                    |                                    | SMTP Server F  | Port    | 465            |          |     |     |
| ⊳ UPnP                                                                                                    |                                    | Usemame        |         | @gm            | nail.com |     |     |
| > P2P                                                                                                    |                                    | Password       |         | ****           |          | **  |     |
| > IP Filter                                                                                                    | E-mail Sender<br>Recovery Password | @gm            | ail.com |                |          |     |     |
|                                                                                                    |                                    | @gmail.com     |         |                |          |     |     |
|                                                                                                    |                                    | Alarm Receive  | r 1     | @gm            | ail.com  |     |     |
|                                                                                                    |                                    | Alarm Receive  | r2      |                |          |     |     |
|                                                                                                    |                                    | Alarm Receive  | r3      |                |          |     |     |
|                                                                                                    |                                    | SSL Encryption | n       | SSL            | ~        |     |     |
|                                                                                                    |                                    |                |         | Test           |          |     |     |
|                                                                                                    |                                    | Apply success  |         |                |          |     |     |
|                                                                                                    |                                    |                |         |                |          |     |     |
|                                                                                                    |                                    |                |         |                |          | App | ity |
| the second second second second second second second second second second second second second second second s |                                    |                |         |                |          |     |     |

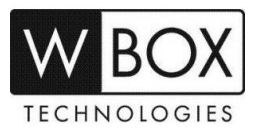

## Modify Password Procedure

#### 1. Go to Setting > System > Password

| 🗙 Setting     | Channel                                                                             | Record         | Alarm         | Network          | System          |            | × |
|---------------|-------------------------------------------------------------------------------------|----------------|---------------|------------------|-----------------|------------|---|
| Information   | Pass                                                                                | word           |               |                  |                 |            |   |
| ⊳ General     | c                                                                                   | Old Password   |               | ******           | *               | <b>Ter</b> |   |
| ⊳ User        | N                                                                                   | lew Password   | d             | ******           | **              |            |   |
| ► Password    | c                                                                                   | Confirm Passv  | vord          | ******           | **              |            |   |
| ⊳ Display     |                                                                                     | - Valid passwo | ord range [6- | 32] characters.  |                 |            |   |
| ⊳ Logs        | - At least 2 kinds of numbers, lowercase, uppercase or special character contained. |                |               |                  |                 |            |   |
| > Maintenance |                                                                                     | - Only special | characters a  | re supported I@# | \$*+=- <u>-</u> |            |   |
|               |                                                                                     |                |               |                  |                 | Apply      |   |

- 2. Input the temporary password provided in the Old Password field.
- 3. Create a New Password. New password should meet the following requirements:
  - Password range should be between 6 to 32 characters
  - A combination of number, lower case, upper case and special character with at least 2 kinds of each were used.
  - Special characters supported are !@#\$\*+=-\_
- 4. Re-enter the new password in the **Confirm Password** field.
- 5. Click **Apply** to save the new password.